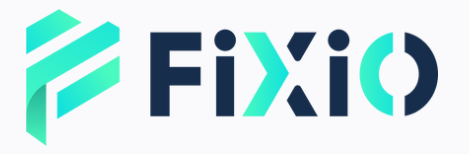

# DEPOSIT PROCEDURE MANUAL

**Mobile Version** 

### **Table of Contents**

1 Log in to My Page

- **Deposit Application** 2 **Procedure**
- **Confirm Deposit** 3 Details
- 4 **Select Deposit Method** 
  - Deposit via Bank Transfer

5

- 6 **Deposit** via Cryptocurrency Transfer 7
  - Support Contact

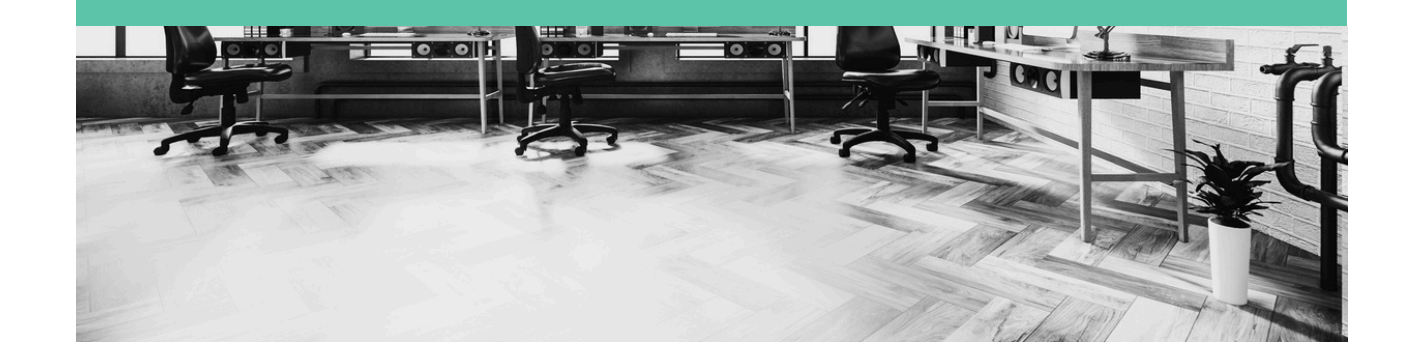

# Start the deposit FiXiO application from My Page

| FIXIO               |                                          |   |
|---------------------|------------------------------------------|---|
| E Dashboard         |                                          |   |
| III Accounts        |                                          |   |
| 🖸 Funds             |                                          |   |
| C Reports           | · )                                      |   |
| Referral            | ~                                        | _ |
| My Profile          | ^                                        |   |
| User Information    |                                          |   |
| Registration Inform | ation                                    |   |
| Settings            |                                          |   |
| Bank Card           |                                          |   |
|                     | ,                                        |   |
|                     |                                          |   |
|                     |                                          |   |
|                     |                                          |   |
| <b>↓</b> ♥ ♥ † ナグモ  | e la la la la la la la la la la la la la |   |

#### Tap Deposit

Tap "Funds" My Fu USD V 52 🛱 Deposit 🗦 →<sup>←</sup> Transfer G Withdraw Wallets ID Currency EUR q7qxul9i Total Balance 0 ID Currency gbvdm7ga JPY

> Total Balance O

> > Currency

USD

ID

ehlez5r2

# FiXiO Select the deposit destination & enter the deposit amount.

| Select Payment Method *  Payment Method *  Select on the deposit page  Payment Currency  USD  Payment Information  Choose Account *  Wallet JPY  Trading Amount * | ect Payment Method         |   |
|----------------------------------------------------------------------------------------------------|----------------------------|---|
| Payment Method *<br>Select on the deposit page<br>Payment Currency<br>USD<br>Payment Information<br>Choose Account *<br>Wallet<br>JPY                             | wment Method *             |   |
| Payment Currency<br>USD<br>Payment Information<br>Choose Account *<br>Wallet<br>JPY<br>Trading Amount *                                                           | Select on the deposit page |   |
| Choose Account *<br>Wallet<br>JPY<br>Trading Amount *                                                                                                    | ment Currency              |   |
| Choose Account *<br>Wallet<br>JPY<br>Trading Amount *                                                                                                    | ment Information           |   |
| Trading Amount *                                                                                                    | Wallet<br>JPY              |   |
| JPY 10000                                                                                                    | ading Amount * PY 10000    | ) |
| Û.                                                                                                    | ŷ                          |   |
| Payment Amount *<br>USD 69                                                                                                    | iyment Amount *<br>SD 69   |   |
| Converted Amount:<br>USD 69                                                                                                    | Converted Amount:          |   |

### Review the payment details and tap "Pay Now."

#### On "Select Deposit Account," choose either "Wallet" or "Trading Account."

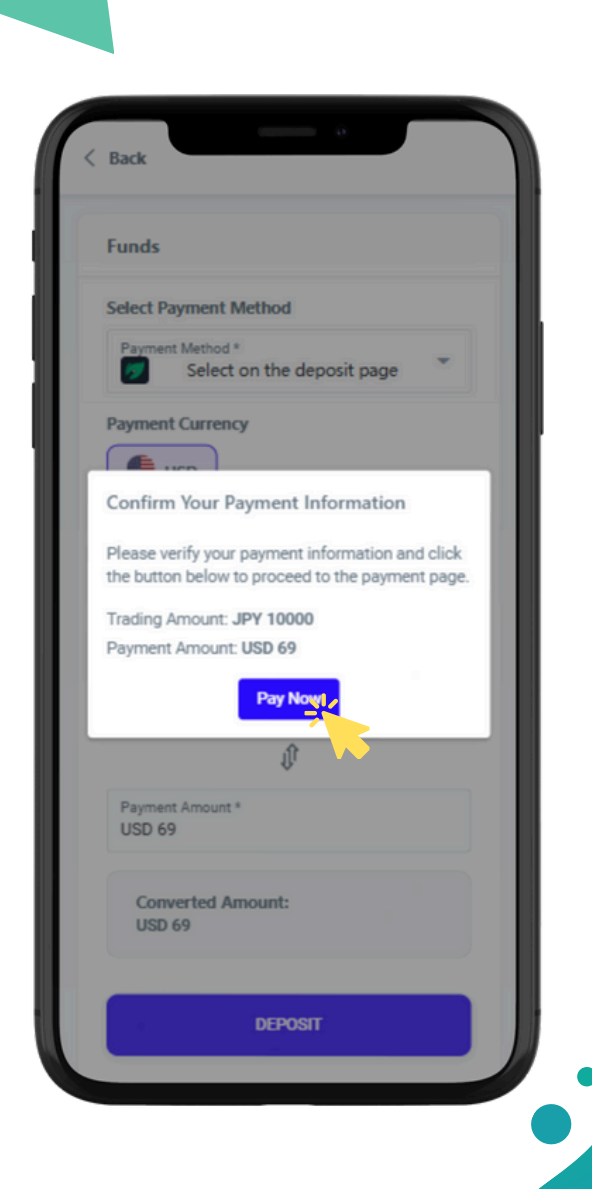

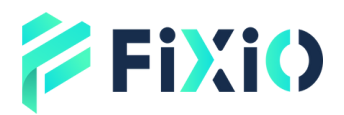

### Payment Page Bank Transfer Method

| Trans                                                 |              |
|-------------------------------------------------------|--------------|
| 01. Payment 02. Details                               | 03. Confirm  |
| Pay with Bank Trans                                   | sfer         |
| Please enter the information of the<br>account holder | e bank       |
| Last Name *                                           |              |
| Fixio                                                 |              |
| First Name *                                          |              |
| Taro                                                  |              |
| Date Of Birth                                         |              |
| 07/01/2025                                            | Ħ            |
| Note                                                  |              |
| Please fill in if necessary                           | P            |
| - Back                                                |              |
| Payment Detail                                        | Total 69 USE |
| Submit                                                | ~            |
|                                                       |              |

Click on "Payment Information" to view the payment summary. After confirming, click "Submit." This completes the deposit application.

### Fill in all the required information and tap "Submit."

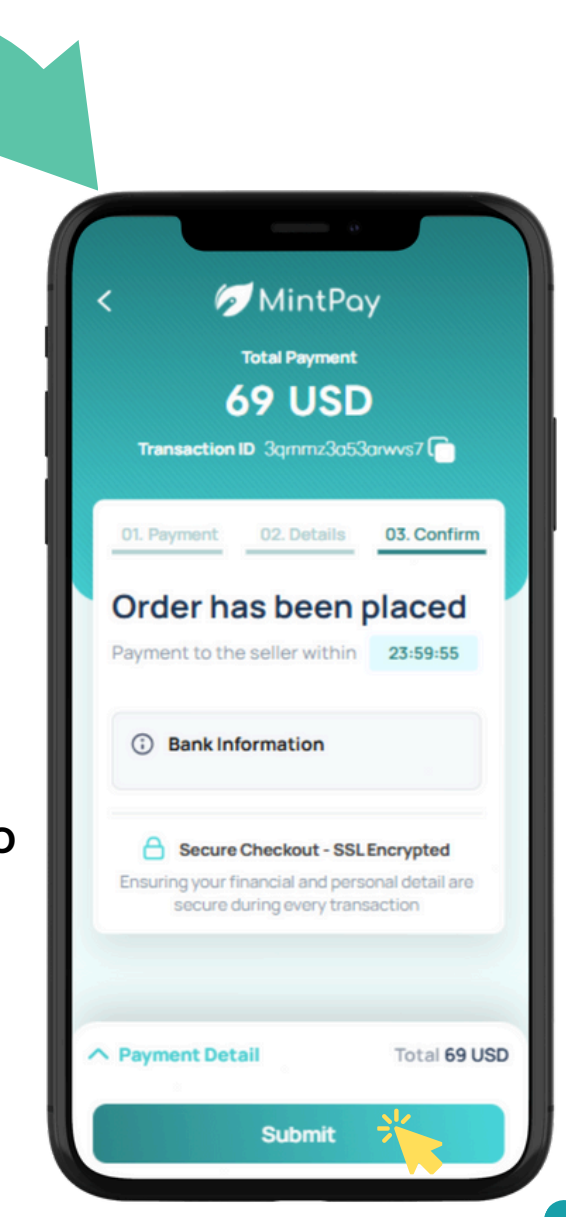

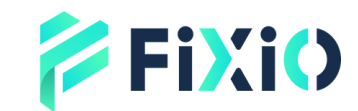

### Payment Page Bank Transfer Method

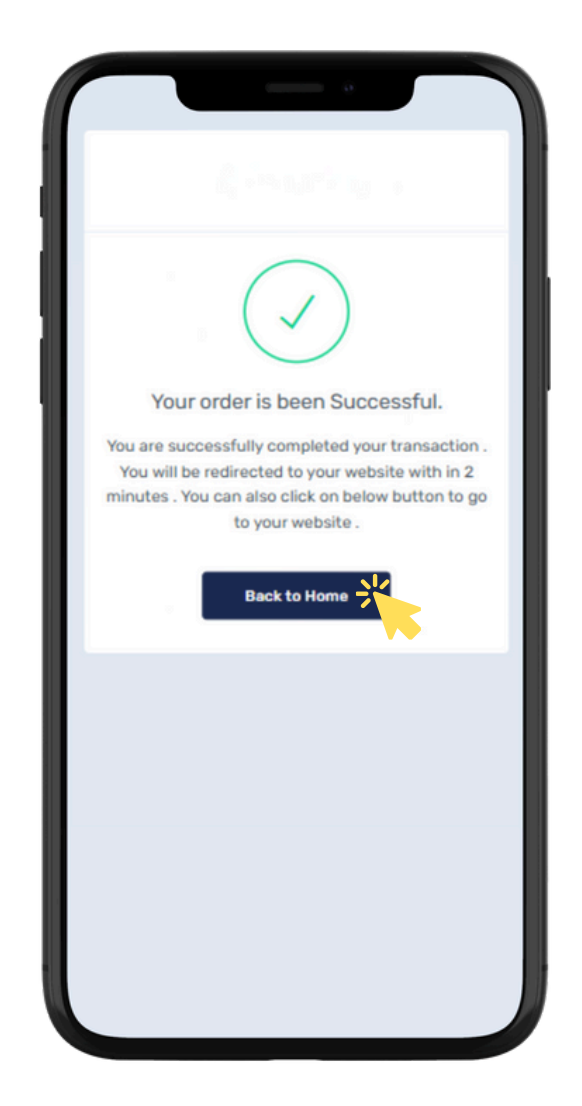

#### Click "Return to Home" to go back to My Page.

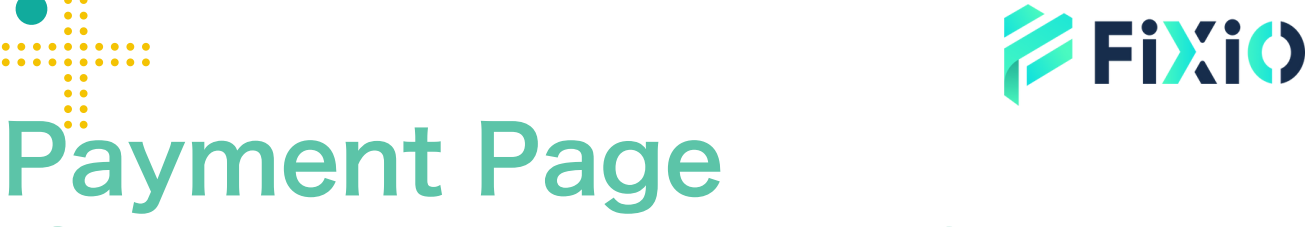

**Cryptocurrency Transfer Method** 

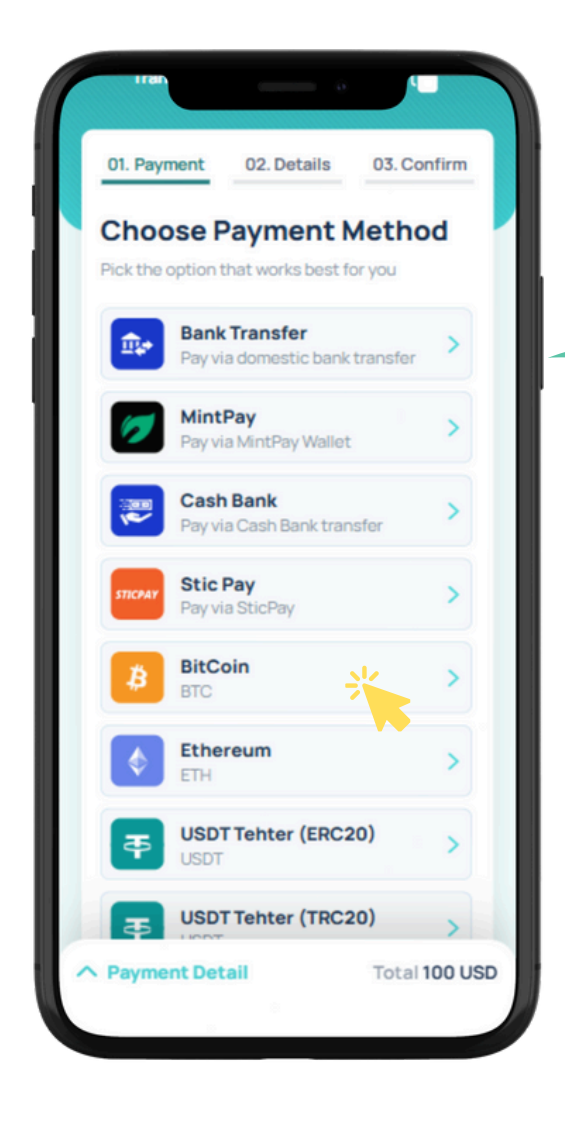

If you are using a wallet from a cryptocurrency exchange, enter the name of the exchange. Only fill in the remarks section if you have any specific requests.

Select a payment method. If you wish to pay with cryptocurrency, choose your preferred "cryptocurrency."

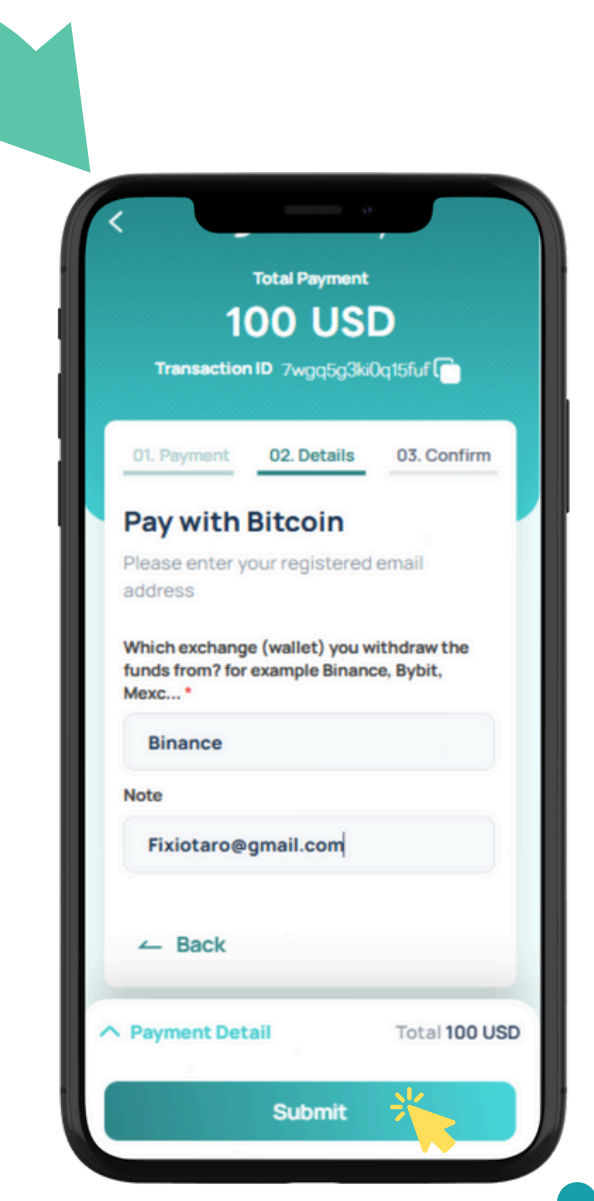

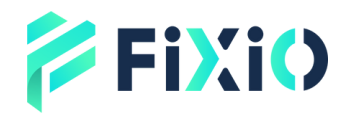

#### Cryptocurrency Transfer Method

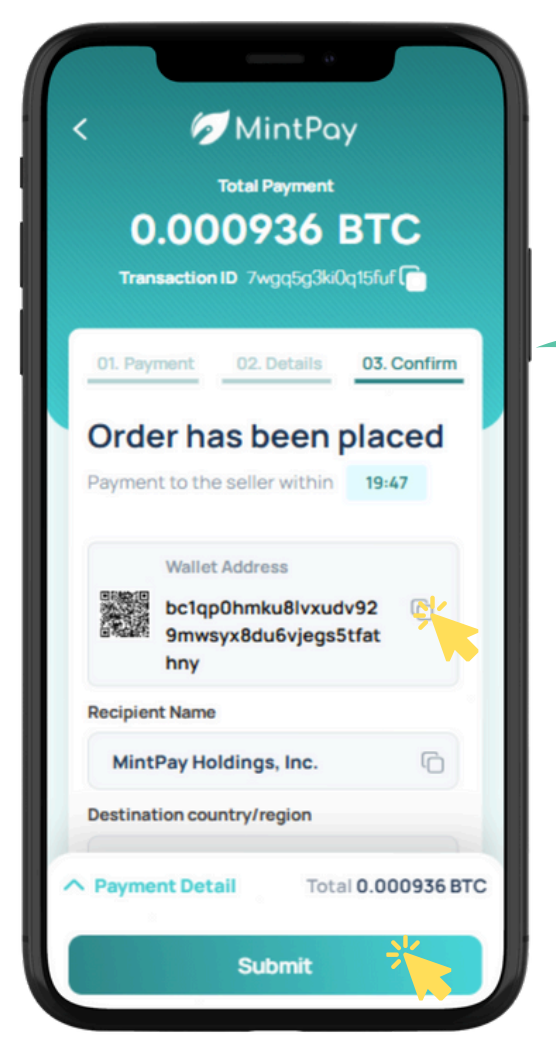

Complete the transfer within the payment deadline, and after sending, click the "Submit" button.

Click "Return to Home" to go back to My Page.

The recipient wallet address will be displayed. Click the "Copy" button to copy and use it as the destination address for the transfer.

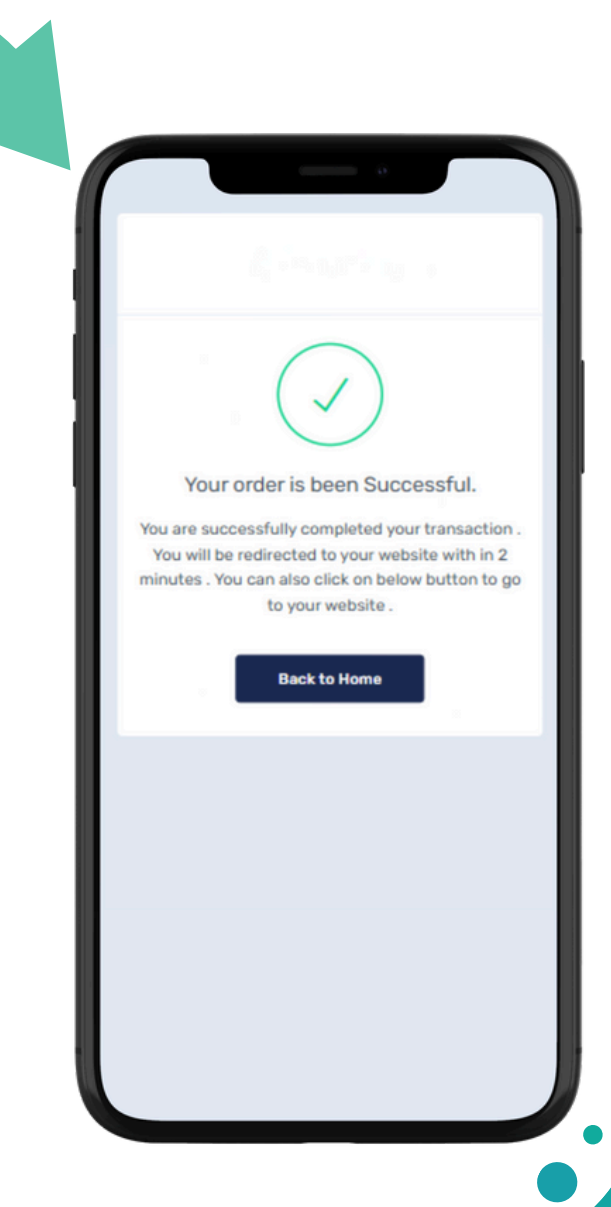

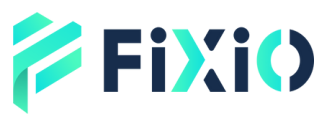

### Payment Page MintPay Transfer Method

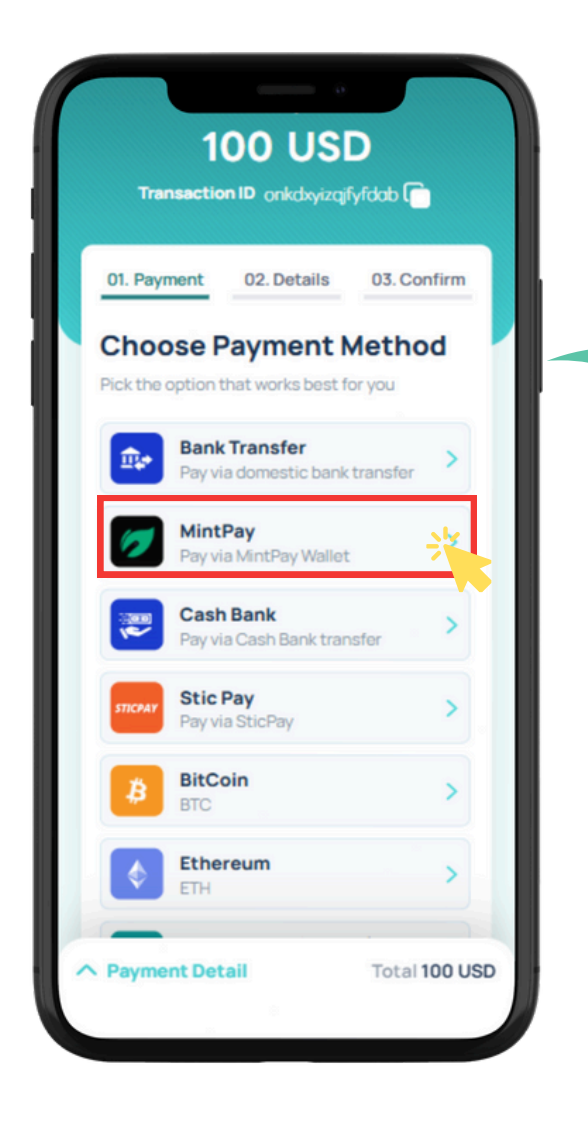

Enter your registered email address in the remarks field,

then click the "Submit" button.

Select MintPay as the payment method. 67 MintPay Total Payment 100 USD Transaction ID onkdxyizqjfyfdab 01. Payment 02. Details 03. Confirm Pay with MintPay Please enter your registered email address Enter your registered email addres ← Back ∧ Payment Detail Total 100 USD Submit

## FiXio MintPay Transfer Method

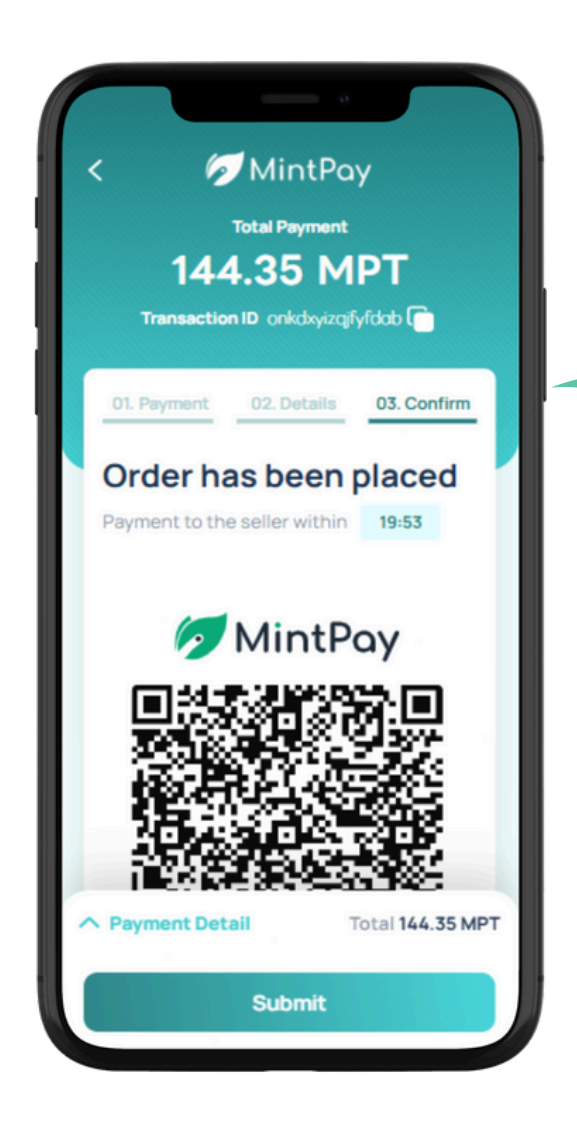

Take a screenshot of the QR code or press and hold to save it.

**QR code** for the confirmed order will be displayed.

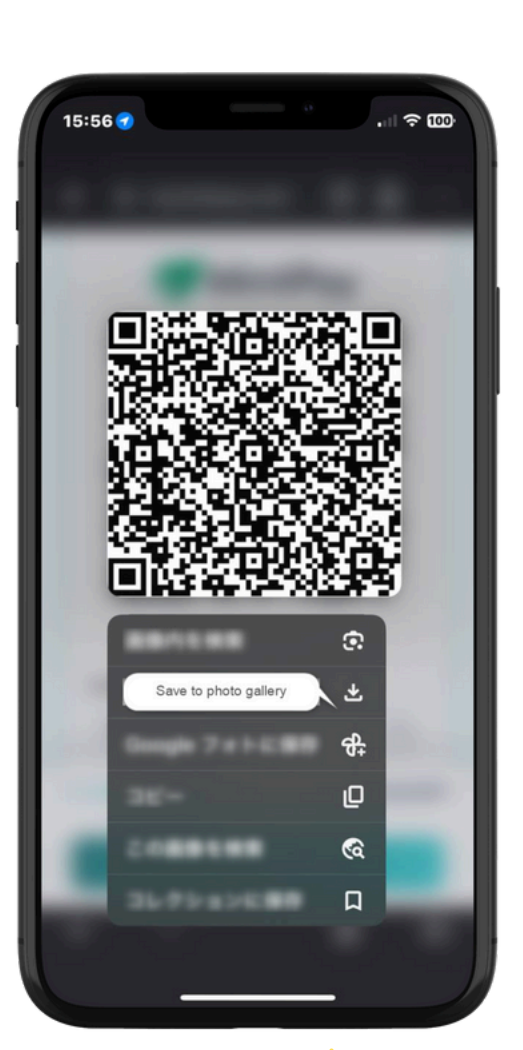

# FiXiO WintPay Transfer Method

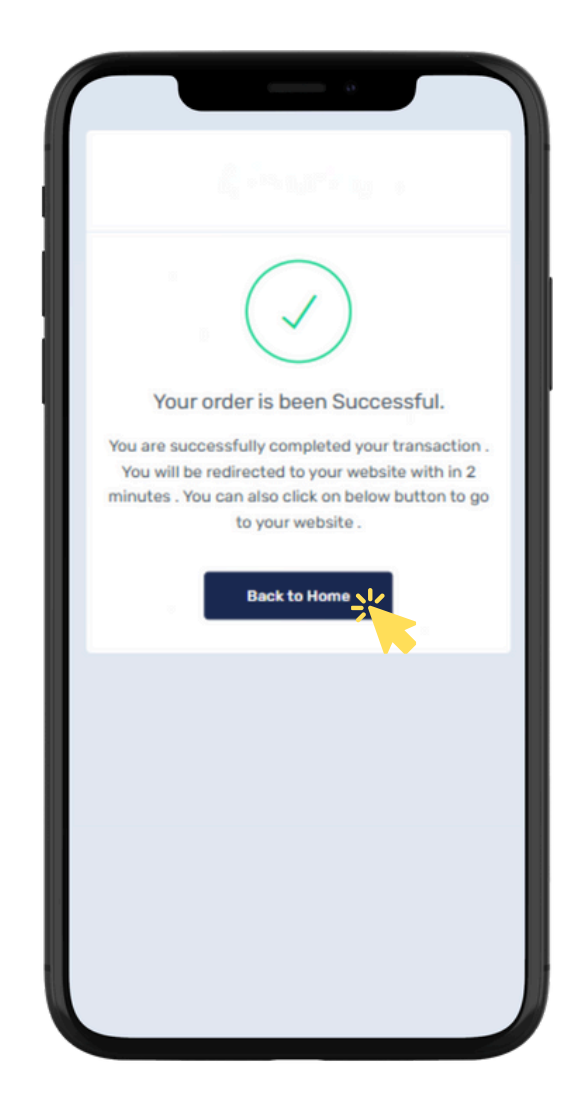

After completing the payment via MintPay, click the "Submit" button that appears,

or click "Return to Home" to go back to My Page.

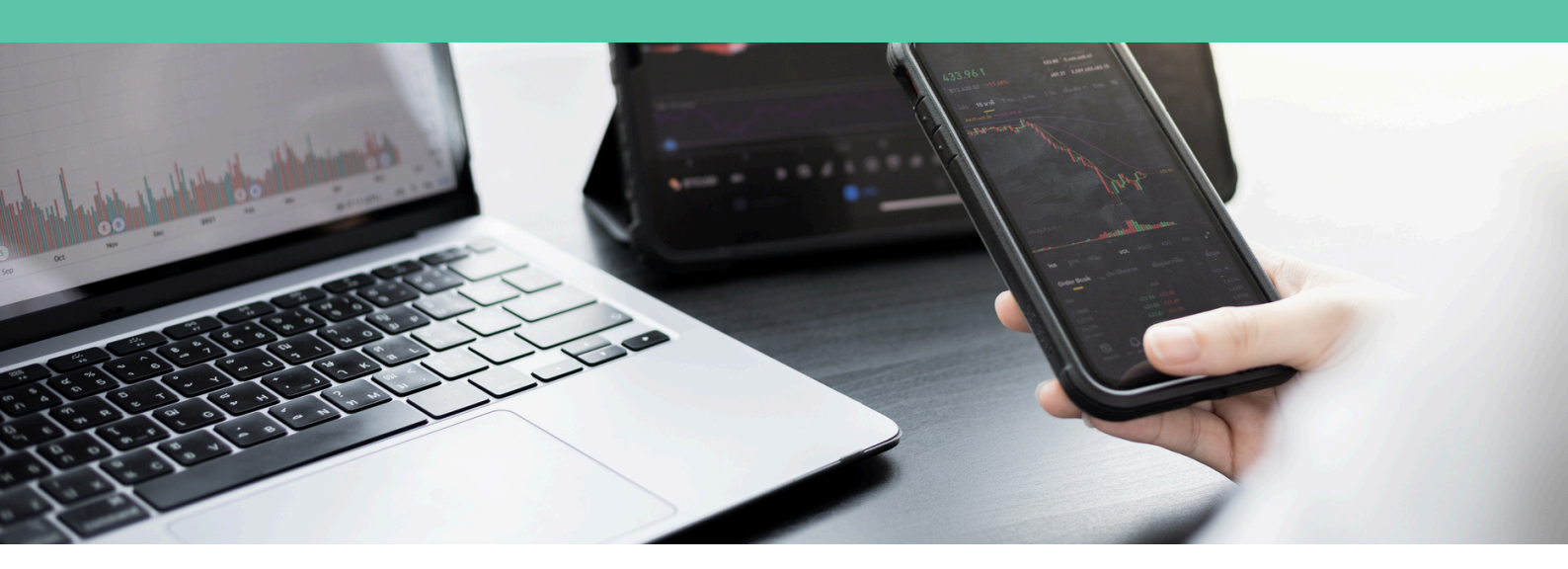

# Customer Support

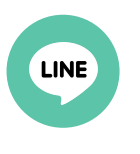

**Official LINE Account** 

@831swgqu

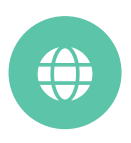

Official Website

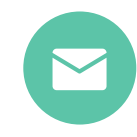

#### E-mail

support@fixiomarkets.com

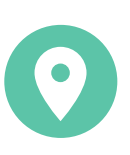

#### **Head Office Location**

Balmoral Dev # 4, Sanford Drive, Nassau, Bahamas

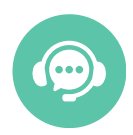

Live Chat

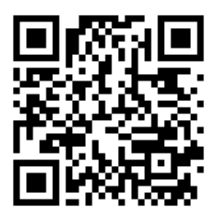

Click here for Live Chat

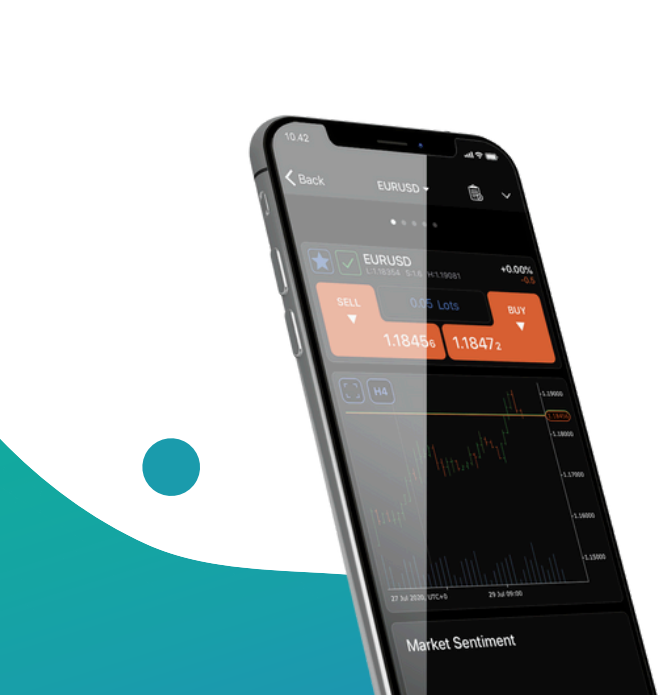